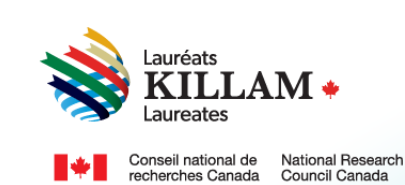

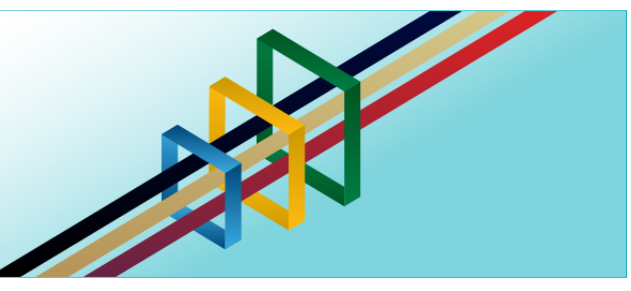

# National Killam Program Portal User Guide

**For Peer Reviewers** 

## Contents

| 1. | Purpose of This Guide                      | 1  |
|----|--------------------------------------------|----|
| 2. | About the National Killam Program          | 2  |
| 3. | Equity, Diversity, and Inclusion Statement | 2  |
| 4. | Completing reviewer profile                | 3  |
| 5. | Accessing your reviews                     | 10 |
| 6. | Documents and Evaluation Summary           | 17 |

## 1. Purpose of This Guide

Thank you for agreeing to participate in the National Killam Program peer review process. This guide provides information for National Killam Program Peer Reviewers using the <u>National</u> <u>Killam Program · Portal</u>.

### **Process Overview**

- 1.1 Set up your account and complete your reviewer profile.
- 1.2 View summaries of the files you have been invited to review.
- 1.3 Complete your Conflict of Interest declaration.
  - 1.4 Accept the file for review, view submitted documents, and download the evaluation report and scoring rubric.

We kindly request that you upload your completed evaluation report within **3 weeks** of accepting the review. Please note that applicants will not see the full review documents, but anonymous overall summaries may be provided as feedback.

If you need help logging into the portal or creating an account, please refer to the <u>Killam</u> <u>portal user guide</u>.

To request this content in a different format, please contact the National Killam Program Office at KillamProgram-ProgrammeKillam@nrc-cnrc.gc.ca

Thank you for participating in the National Killam Program peer review process.

## 2. About the National Killam Program

#### Vision

Dorothy Killam cared about the future. She had a vision of "building Canada's future through advanced study". Through her Will, Dorothy Killam established a perpetual trust to realize that vision. The trust funds generations of scholars in Canada with the goal to increase research attainments and promote sympathetic understanding between Canadians and the peoples of other countries. The National Killam Program endeavors to uphold the vision of Dorothy Killam, strengthen the research ecosystem broadly, and improve the lives of Canadians through research advancements.

#### Mission

The mission of the National Killam Program is to support novel and diverse research fields, and to ensure that Killam Prize Laureates and Dorothy Killam Fellows are reflective of Canada's diversity.

#### Attributes

Fellows and Laureates conduct research that is superior, ground-breaking, and stands to positively improve the lives of Canadians, but they are not one-sided people. They are leading researchers who demonstrate a special distinction of intellect and contribute to the advancement of learning, and reflect Killam attributes.

**Inclusive Collaborator** - whose work exemplifies inclusion and understanding of people, cultures and needs with participation among all economic, social and cultural backgrounds.

**Barrier Breaker** - whose original, transformational, future-focused generation of knowledge and technology stands to change the way we live.

**Research Leader** - who activates thoughtful cooperation among scholars, disciplines, and institutions.

### 3. Equity, Diversity, and Inclusion Statement

Inclusive excellence affirms that excellence is not attainable without inclusion. It recognizes the relationship between diversity and quality of research, and upholds equitable participation in Canada's research mission. In order to achieve research excellence, we must address systemic barriers that limit the full participation of Canadian talent. The National Killam Program's Equity, Diversity and Inclusion Action Plan (EDI Action Plan) outlines our commitment to taking specific actions to achieve equitable and inclusive access to programming.

## 4. Completing reviewer profile

You may wish to save a copy of this guide, which is available without creating an account on the portal, as a reference. If you are experiencing issues logging into your account, please see the <u>Killam portal user guide</u>.

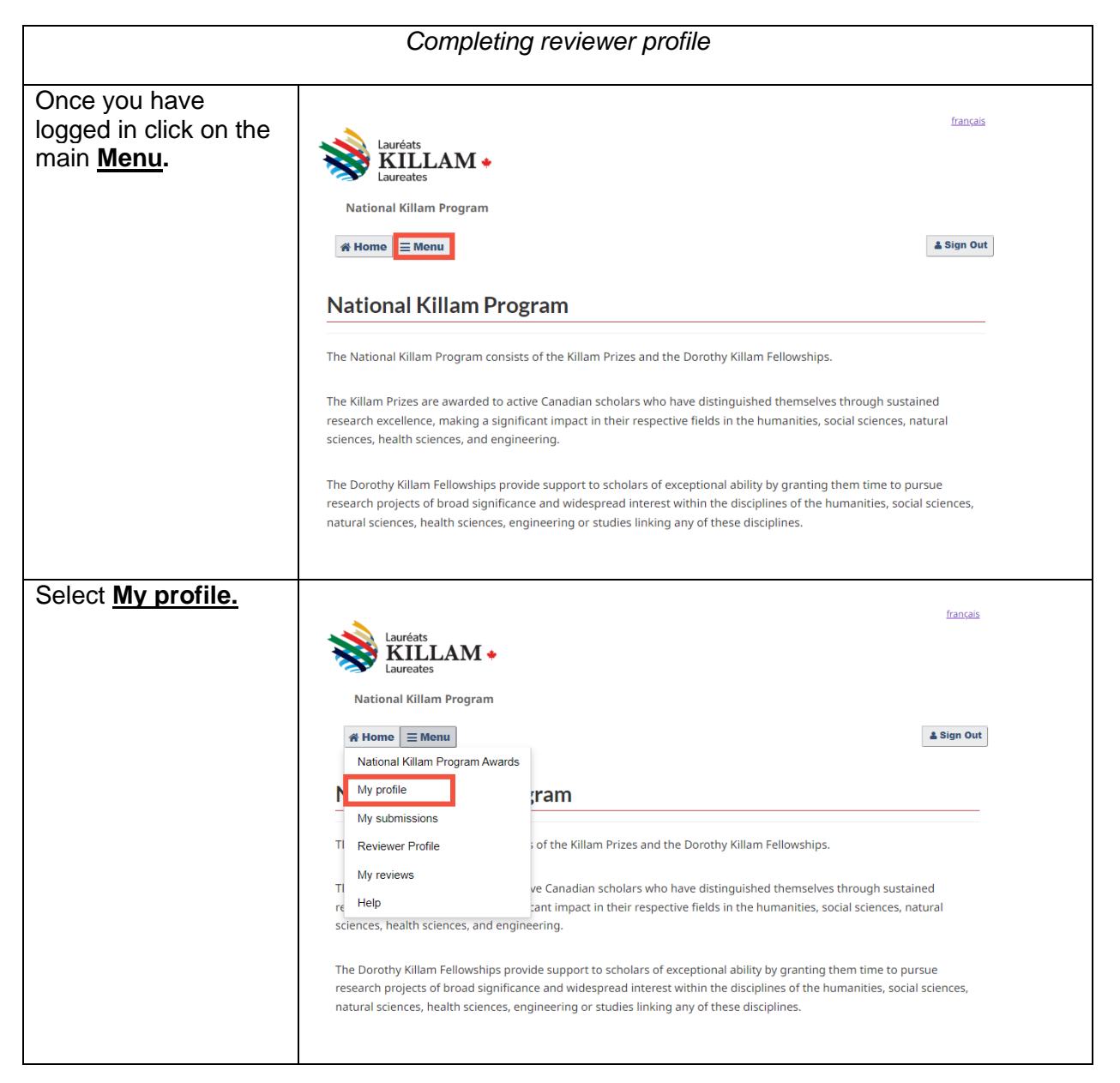

Enter your profile français information and Lauréats identify your preferred language of National Killam Program > Profile communication with 🛔 Sign Out ∦ Home ≡ Menu the National Killam Program. Profile Choose Yes to sign up to be a peer reviewer, and Submit. E alnguyen@mta.ca Following submit, the \* Preferred language (required) In which official language do you wish to Killam Program Office communicate? will review your English request and add you Would you like to sign up to be a peer reviewer <sup>○</sup> No <sup>®</sup> Yes to the peer review Peer reviewers are leading researchers whose area roster. study aligns with one or more submissions to the National Killam Program. Reviewers may not play any role in any Dorothy Killam Prize application or Killam Prize nomination in a year in which they are assigned This process may submissions to review. Peer reviewer status and take several days. reviews are manually assigned by the National Killam Program Office. When complete, you will receive an email inviting you to Submit complete your reviewer profile using the steps that follow. Select Menu and <u>français</u> **Reviewer Profile. KILLAM** National Killam Program 🛓 Sign Out ∦ Home 📃 Menu National Killam Program Awards My profile ram My submissions Reviewer Profile of the Killam Prizes and the Dorothy Killam Fellowships. My reviews ΤI ve Canadian scholars who have distinguished themselves through sustained Help re cant impact in their respective fields in the humanities, social sciences, natural sciences, health sciences, and engineering. The Dorothy Killam Fellowships provide support to scholars of exceptional ability by granting them time to pursue research projects of broad significance and widespread interest within the disciplines of the humanities, social sciences, natural sciences, health sciences, engineering or studies linking any of these disciplines.

| Edit <b>Reviewer</b><br>profile: my research<br>disciplines by<br>choosing <u>Add.</u> | Reviewer profile: my<br>research disciplines. 1<br>Reviewer profile: self-<br>identification<br>Reviewer profile:<br>confidentiality and<br>conflict of interest<br>declaration. | This page contains y<br>information is used<br>and nominees. Mat<br>Classification syster<br>award: ( <u>CRDC</u> ) 2020<br>ensure optimal mat<br>Please note:<br>• To add specializ<br>• To edit specializ<br>• To remove spec | your research and<br>to match your res<br>ching is informed l<br>n (CRDC), complete<br><u>Version 1.0 (statca</u><br>ching.<br>rations, click the Ac<br>rations, click the Ec<br>rations, click the Ec | reviewing special<br>earch disciplines v<br>by the Canadian R<br>ed by researchers<br><u>in.gc.ca</u> ). Please v<br>dd button and sel<br>lit button.<br>e Remove button | ization (as the revie<br>with those of progra<br>tesearch and Develo<br>being considered fr<br>errify the informatio<br>ect up to 5 specializ | ver). This<br>im applicants<br>pment<br>or an<br>n below to<br>ations. |
|----------------------------------------------------------------------------------------|----------------------------------------------------------------------------------------------------|----------------------------------------------------------------------------------------------------|----------------------------------------------------------------------------------------------------|----------------------------------------------------------------------------------------------------|----------------------------------------------------------------------------------------------------|------------------------------------------------------------------------|
|                                                                                        |                                                                                                    | Division.↑<br>There are no re<br>Validate and save<br>Next                                                                                                    | Group                                                                                                    | Class                                                                                                    | <u>Sub-Class</u>                                                                                                    | Actions                                                                |

| To aid us in matching     |        |                                       |                           |                                     |                               |            |   |
|---------------------------|--------|---------------------------------------|---------------------------|-------------------------------------|-------------------------------|------------|---|
| you to submissions,       | Create |                                       |                           |                                     |                               |            | × |
| identify up to five (5)   |        |                                       |                           |                                     |                               |            |   |
| research disciplines      | DIN    | /ision                                | dan da ma de Cala d       | and the second second second second |                               |            |   |
| aligned with your         | Er     | ngineering and te                     | chnology / Genie e        | et technologies                     |                               | <b>x</b> Q |   |
| expertise by launching    | Gro    | oup                                   |                           |                                     |                               |            |   |
| the lookup modal, and     | Ch     | <b>*</b> Q                            |                           |                                     |                               |            |   |
| selecting <u>Submit</u> . | Cla    | 155                                   |                           |                                     |                               |            |   |
|                           |        | nemical engineeri                     | ina / Génie chimia        | 116                                 |                               | × O        |   |
| Select <u>Edit</u> or     |        | j                                     |                           |                                     |                               |            |   |
| Remove to make            | Sul    | b-Class                               |                           |                                     |                               |            |   |
| changes.                  | rol    | leum and reservo                      | ir engineering / G        | énie pétrolier et étu               | ide des gisements             | <b>*</b> Q |   |
| Onco complete select      |        |                                       |                           |                                     |                               |            |   |
| Validate and save         |        |                                       |                           |                                     |                               |            |   |
| Valluate and Save         | Subn   | nit                                   |                           |                                     |                               |            |   |
|                           | DI     | ease note:                            |                           |                                     |                               |            |   |
|                           |        | To add speciali                       | zations, click the A      | Add button and sele                 | ect un to 5 specializ         | ations     |   |
|                           |        | <ul> <li>To edit speciali</li> </ul>  | zations, click the E      | Edit button.                        | eet up to 5 specializ         |            |   |
|                           |        | <ul> <li>To remove special</li> </ul> | cializations, click t     | he Remove button.                   |                               |            |   |
|                           |        |                                       |                           |                                     |                               | Add        |   |
|                           |        | Division <b></b>                      | Group                     | <u>Class</u>                        | Sub-Class                     | Actions    |   |
|                           |        | Social sciences                       | Social and                | Urban and                           | Community                     | Edit       |   |
|                           |        | / Sciences                            | economic                  | regional                            | planning /                    | Remove     |   |
|                           |        | Sociales                              | Géographie                | Urbanisme et                        | des quartiers                 |            |   |
|                           |        |                                       | sociale et<br>économique  | planification<br>régionale          |                               |            |   |
|                           |        | Social sciences                       | Social and                | Human                               | Behavioural                   | Edit       |   |
|                           |        | / Sciences                            | economic                  | geography /                         | geography /                   | Remove     |   |
|                           |        | sociales                              | geography /<br>Géographie | Géographie<br>humaine               | Géographie du<br>comportement |            |   |
|                           |        |                                       | sociale et                |                                     |                               |            |   |
|                           |        |                                       | economique                |                                     |                               |            |   |
|                           |        | Social sciences<br>/ Sciences         | Social and<br>economic    | Urban and<br>regional               | Housing market<br>development | Edit       |   |
|                           |        | sociales                              | geography /               | planning /                          | and                           | Remove     |   |
|                           |        |                                       | Geographie<br>sociale et  | planification                       | management /<br>Développement |            |   |
|                           |        |                                       | économique                | régionale                           | et gestion des                |            |   |
|                           |        |                                       |                           |                                     | l'habitation                  |            |   |
|                           |        | Social sciences                       | Law and legal             | Law (except                         | Human rights /                | Edit       |   |
|                           |        | / Sciences                            | practice / Droit          | legal practice                      | Droits de la                  | Remove     |   |
|                           |        | SOCIAIES                              | droit                     | international                       | personne                      |            |   |
|                           |        |                                       |                           | law) / Droit (sauf                  |                               |            |   |
|                           |        |                                       |                           | droit et le droit                   |                               |            |   |
|                           |        |                                       |                           | international)                      |                               |            |   |
|                           |        |                                       |                           |                                     |                               |            |   |
|                           | _      |                                       |                           |                                     |                               |            |   |
|                           |        | /alidate and save                     |                           |                                     |                               |            |   |
|                           |        | Next                                  | -                         |                                     |                               |            |   |
|                           |        |                                       |                           |                                     |                               |            |   |
|                           |        |                                       |                           |                                     |                               |            |   |

| Once validated, a<br>green checkmark will<br>appear indicating that<br>this action is<br>complete.<br>Research disciplines<br>can be updated at any<br>time but at least 1<br>category MUST be | Reviewer profile<br>Reviewer profile my<br>research discipil ies<br>Reviewer profile: self-<br>identification<br>Applicant information<br>Application: Research<br>categories | file my tipilies       This page contains your research and reviewing specialization (as the reviewer). This information is used to match your research disciplines with those of program applicants and nominees. Please verify the information below to ensure optimal matching.         file: self-<br>10       Please note:         information       To add specializations, click the Add button and select up to 5 specializations.         in To edit specializations, click on the blue arrow to the right of the entry and select Edit.         in To remove specializations, click on the blue arrow to the right of the entry and select Edit. |                                                                                 |                                               |                                                             |   |  |
|----------------------------------------------------------------------------------------------------|----------------------------------------------------------------------------------------------------|----------------------------------------------------------------------------------------------------|---------------------------------------------------------------------------------|-----------------------------------------------|-------------------------------------------------------------|---|--|
| category MUST be validated with a green                                                                                                    | Reviewer acceptance                                                                                                    | Division <b></b>                                                                                                    | Group                                                                           | Class                                         | Sub-Class                                                   |   |  |
| checkmark before you<br>will see any assigned<br>reviews.                                                                                                    |                                                                                                    | Social sciences /<br>Sciences sociales                                                                                                    | Social and<br>economic<br>geography /<br>Géographie<br>sociale et<br>économique | Human<br>geography /<br>Géographie<br>humaine | Behavioural<br>geography /<br>Géographie du<br>comportement | 0 |  |
|                                                                                                    |                                                                                                    | Social sciences /<br>Sciences sociales                                                                                                    |                                                                                 |                                               |                                                             | 0 |  |
|                                                                                                    |                                                                                                    | Validate and save                                                                                                    |                                                                                 |                                               |                                                             |   |  |

| Edit Reviewer                                                                                                    |                                                                                                    |                                                                                                    |
|----------------------------------------------------------------------------------------------------|----------------------------------------------------------------------------------------------------|----------------------------------------------------------------------------------------------------|
| profile: self                                                                                                    | Reviewer profil                                                                                                    | e: self-identification                                                                                                    |
| identification<br>(accessed from the<br>left side menu or by<br>using the<br><u>Next/Previous</u><br>buttons in the<br>reviewer profile<br>section). | Reviewer profile: my<br>research disciplines. ✓<br>Reviewer profile: self-<br>identification ✓<br>Reviewer profile:<br>confidentiality and<br>conflict of interest | The collection of voluntary self-identification data is a central piece of the Killam Trusts' commitment to equity, diversity and inclusion (EDI). This data provides information on th diversity of the population applying for and receiving funds and participating in peer review. This information increases the Trusts' capacity to monitor their progress on increasing EDI in their programs, to recognize and remove barriers, and to design new measures to achieve greater EDI.<br>All questions are optional. Please click on <b>Validate and save</b> when you have completed those parts of the form you wish to complete. |
| The provision of self-                                                                                                    | declaration 🗸                                                                                                    | What is your date of birth? (Leave blank if you prefer not to answer)                                                                                                    |
| identification data is                                                                                                    |                                                                                                    | M/D/YYYY                                                                                                    |
| strongly encouraged.<br>Aggregated self-                                                                                                    |                                                                                                    | Select the option that best describes your current gender identity                                                                                                    |
| identification                                                                                                    |                                                                                                    | ×                                                                                                    |
| information provides                                                                                                    |                                                                                                    | Select the sexual orientation that best describes how you currently think of                                                                                                    |
| the program office                                                                                                    |                                                                                                    | yourself                                                                                                    |
| with insights into the                                                                                                    |                                                                                                    | ~                                                                                                    |
| composition of                                                                                                    |                                                                                                    | Do you identify as Indigenous, that is, First Nation (North American Indian),                                                                                                    |
| candidate pools, and                                                                                                    |                                                                                                    | Métis or Inuk (Inuit)?                                                                                                    |
| signals gaps to be                                                                                                    |                                                                                                    | <b>v</b>                                                                                                    |
| addressed by the program.                                                                                                    | Wha<br>(Sel                                                                                                    | at language(s) did you first learn at home in childhood and still understand?<br>ect all that apply)                                                                                                    |
| Please click on                                                                                                    | L Er                                                                                                    | nglish                                                                                                    |
| Validate and save                                                                                                    | - Fr<br>- Δι                                                                                                    | ench<br>pother language                                                                                                    |
| when you have                                                                                                    |                                                                                                    | prefer not to answer                                                                                                    |
| completed those parts                                                                                                    |                                                                                                    |                                                                                                    |
| of the form you wish                                                                                                    | Wha                                                                                                    | at language(s) do you speak most often at home? (Select all that apply)                                                                                                    |
| to complete                                                                                                    | ⊔ Er                                                                                                    | nglish                                                                                                    |
|                                                                                                    | □ Fr                                                                                                    | ench<br>nother language                                                                                                    |
|                                                                                                    |                                                                                                    | prefer not to answer                                                                                                    |
|                                                                                                    | C                                                                                                    | Comments or suggestions about the self-identification questionnaire                                                                                                    |
|                                                                                                    | Va                                                                                                    | idate and save                                                                                                    |
|                                                                                                    | Pre                                                                                                    | evious Next                                                                                                    |

| Review the confidentiality and                                                                | Reviewer profil                                           | e: confidentiality and conflict of interest declaration                                                                                                    |
|-----------------------------------------------------------------------------------------------|-----------------------------------------------------------|----------------------------------------------------------------------------------------------------|
| conflict of interest<br>declaration and<br>complete each field as                             | Reviewer profile: my<br>research disciplines.             | Please complete each field as they apply to your situation.                                                                                                    |
| they apply to your                                                                            | Reviewer profile: self-                                   | * First Name (required) *                                                                                                    |
|                                                                                               | Reviewer profile:                                         | Alisa * Last Name (required) *                                                                                                    |
| Please choose either<br>"I agree" or "I do not                                                | <u>confidentiality and</u><br><u>conflict of interest</u> | Nguyen MTA                                                                                                    |
| agree" and <u>Validate</u>                                                                    | declaration 🗸                                             | * Your main employer (required) * TEST                                                                                                    |
| and save. Reviews<br>are only visible after<br>the COI has been<br>completed and<br>accepted. |                                                           | Shareholder and other financial interests: List financial interests in for-profit<br>and not-for-profit enterprises in sectors directly related to the National Killam<br>Program. Include both the nature of the interest (e.g., owner/partner/member,<br>stock holdings, options, bonds, investments, etc. but excluding mutual funds<br>or other widely held instruments), and the name of the enterprise. Do not<br>disclose the value of the interests. |
|                                                                                               |                                                           | (Remaining Characters:2000)                                                                                                    |
|                                                                                               | Con                                                       | fidentiality                                                                                                    |
|                                                                                               | Any<br>for v<br>or d                                      | documentation provided to <b>peer reviewers</b> must be used only for the purpose<br>which it was originally collected and it must not be used for any other purpose<br>iscussed with or disclosed to NKPO staff.                                                                                                    |
|                                                                                               | Pee<br>pos:<br>mus<br>they<br>by s<br>repo                | r reviewers must ensure that National Killam Program documents in their<br>session are stored in a secure manner to prevent unauthorized access. They<br>st be transmitted using secure techniques and when they are no longer required<br>v must be returned in a secure manner, e.g., by deleting electronic data files, or<br>hredding or burning paper or arranging for its return to the NKPO. Peer review<br>ports are confidential.                   |
|                                                                                               | I ha<br>proc<br>docu<br>resp                              | ve read the above instructions on confidentiality with respect to the peer review<br>cess and the requirement for secure management of National Killam Program<br>uments and information that come into my care. I agree to take personal<br>ponsibility for complying with the confidentiality requirements.                                                                                                    |
|                                                                                               | * Agr<br><sup>O</sup> I c<br>Dat                          | eement to comply (required) *<br>do not agree <sup>®</sup> I agree<br>e<br>2023 12:28 PM                                                                                                    |
|                                                                                               | Valida<br>Previo                                          | te and save                                                                                                    |

## 5. Accessing your reviews

| Accessing your reviews                                                                             |                                                                                  |                                            |                                              |                               |                                                |           |  |
|----------------------------------------------------------------------------------------------------|----------------------------------------------------------------------------------|--------------------------------------------|----------------------------------------------|-------------------------------|------------------------------------------------|-----------|--|
| To access<br>your reviews,<br>select <u>My</u><br><u>reviews</u> from<br>the main<br><u>Menu</u> . | Kauréa<br>Kili<br>National Kill                                                  | ts<br>LLAM +<br>tes<br>am Program > My rev | views                                        |                               |                                                | français  |  |
| Select <u>View</u><br>to view<br>assigned<br>reviews or<br><u>Edit</u> to<br>download              | National Kill<br>My profile<br>My submiss<br>Reviewer Pr<br>My reviews<br>E Help | am Program Awards<br>oons<br>ofile         | <u>Program name</u> ¢                        | <u>Review status</u> ≎        | Modified on<br>≎                               |           |  |
| and submit<br>completed<br>reviews.                                                                | R-23-01911<br>R-23-01912                                                         | Nominee Test KP                            | Killam Prize<br>Dorothy Killam<br>Fellowship | Accepted<br>Awaiting response | 2/23/2023<br>12:51 PM<br>2/23/2023<br>12:49 PM | View Edit |  |
|                                                                                                    | R-23-01913                                                                       | Applicant Test DKF                         | Dorothy Killam<br>Fellowship                 | Submitted                     | 2/23/2023<br>1:12 PM                           | View      |  |

| · · ·              |                       |                                                                                                    |
|--------------------|-----------------------|----------------------------------------------------------------------------------------------------|
| To review a        |                       |                                                                                                    |
| Dorothy            | Applicant inform      | nation                                                                                                    |
| Killam             |                       |                                                                                                    |
| Fellowship         | Applicant information | Below is information about the applicant assigned for your review. Please review use this                                                                                                    |
| Application,       | Application: Research | review of this file.                                                                                                    |
| review the         | categories            | Definition of Interests                                                                                                    |
| Applicant          | Reviewer acceptance   | Conflict of interest is defined as a situation in which a person is in a position to derive                                                                                                    |
| information,       | •                     | personal benefit from actions or decisions made in their official capacity (i.e. in their                                                                                                    |
| Application        |                       | capacity as a Peer Reviewer).                                                                                                    |
| Research           |                       | <ul> <li>A potential conflict of interest is a conflict that could reasonably be foreseen to occur</li> </ul>                                                                                  |
| <u>categories,</u> |                       | in the future.                                                                                                    |
| Research           |                       | <ul> <li>An apparent conflict of interest is a conflict that could be perceived by a reasonable<br/>observer to exist, whether or not it is the case.</li> </ul>                               |
| Abstract and       |                       | Assessing Conflict of Interest                                                                                                    |
| the conflict of    |                       | When assessing conflict of interest, please consider the following factors:                                                                                                    |
| Interest           |                       | <ul> <li>whether you have a particular interest in an external entity or activity which may</li> </ul>                                                                                         |
| declaration in     |                       | subject you to demands that are incompatible with your role as peer reviewer; and                                                                                                    |
| relation to        |                       | may impair, or be seen as impairing, your ability to perform your duties in an<br>objective and impartial manner:                                                                              |
| your review of     |                       | <ul> <li>whether your private interests, associations and commitments could result in you, or</li> </ul>                                                                                       |
| this file.         |                       | be perceived as resulting in you:                                                                                                    |
| This is should a   |                       | <ul> <li>taking advantage of, or benefiting from the position you hold or the information<br/>that you obtained in the course of your role as peer reviewer and that is not</li> </ul>         |
| This includes      |                       | generally available to the public,                                                                                                    |
| checking if        |                       | <ul> <li>assisting private entities or individuals in their dealings with the National Killam</li> <li>Program where this would result in preferential treatment of the entities or</li> </ul> |
| there is an        |                       | persons, or interfering in the dealings between the two as to inappropriately                                                                                                    |
| Institutional      |                       | influence the outcome.                                                                                                    |
| conflict.          |                       | If you are unable to review due to a conflict of interest, please answer <b>will not review</b> on<br>the Reviewer acceptance page                                                             |
|                    |                       | If you would like more guidance on assessing conflict of interest, please contact the                                                                                                    |
|                    |                       | National Killam Program.                                                                                                    |
|                    |                       | Title                                                                                                    |
|                    |                       | Other/Autre                                                                                                    |
|                    |                       | Specify                                                                                                    |
|                    |                       |                                                                                                    |
|                    |                       | First Name                                                                                                    |
|                    |                       | Researcher                                                                                                    |
|                    |                       | Last Name                                                                                                    |
|                    |                       | Аррисаля                                                                                                    |
|                    |                       | Institution                                                                                                    |
|                    |                       | Institute of Research 2                                                                                                    |
|                    |                       | Department or school                                                                                                    |
|                    |                       |                                                                                                    |
|                    |                       |                                                                                                    |
|                    |                       | Next                                                                                                    |
|                    |                       |                                                                                                    |

| To review a<br>Killam Prize<br>nomination,<br>review<br><u>Nominator</u><br><u>Information</u> ,<br><u>Nominee</u><br><u>Information</u> ,<br>and<br><u>Nomination:</u><br><u>research</u><br><u>categories</u><br>prior to<br>accepting a<br>review                                                         | Reviewer acceptance         Nominator Information         Nomination:: Research categories         Reviewer acceptance         Newiewer acceptance         Newiewer acceptance |  |
|----------------------------------------------------------------------------------------------------|----------------------------------------------------------------------------------------------------|--|
| assignment                                                                                                    | I will not be reviewing the application                                                                                                    |  |
| assignment.                                                                                                    | Validate and save Previous Next                                                                                                    |  |
| To review a<br>Killam NRC<br>Paul Corkum<br>Fellowship<br>application,<br>review<br>Fellowship<br>Applicant<br>Information,<br>NRC<br>Applicant<br>Information,<br>Joint<br>research<br>abstract, and<br>research<br>categories<br>for each<br>applicant<br>prior to<br>accepting a<br>review<br>assignment. | Ediouxing Applicant   Information   Joint research abstrad   Houvening applicant research   Categories   Prevener acceptance 1                                                 |  |

| For all<br>awards,<br>review the<br><u>Application:</u><br><u>Research</u><br><u>categories</u> or<br>the<br><u>Nomination:</u><br><u>Research</u> | Application: Research<br>Application: Research<br>categories<br>Reviewer acceptance () | This page displays the<br>Please review these cat<br>are unable to review re<br>review on the Reviewe<br><u>Division</u> ↑ | information about th<br>tegories to confirm al<br>search in these categ<br>r acceptance page.<br><u>Group</u> | e applicant's researci<br>ignment with your a<br>jories, please answer<br><u>Class</u> | h categories.<br>reas of expertise. If you<br><sup>-</sup> that you <b>will not</b><br><u>Sub-Class</u>                            |
|----------------------------------------------------------------------------------------------------|----------------------------------------------------------------------------------------|----------------------------------------------------------------------------------------------------|----------------------------------------------------------------------------------------------------|----------------------------------------------------------------------------------------|----------------------------------------------------------------------------------------------------|
| Categories<br>to ensure an<br>alignment of<br>research<br>fields.                                                                                  |                                                                                        | Medical, health<br>and life sciences /<br>Sciences<br>médicales, de la<br>santé et de la vie<br>Previous Next              | Health sciences /<br>Sciences de la<br>santé                                                                  | Nursing / Soins<br>infirmiers                                                          | Clinical nursing,<br>tertiary<br>(rehabilitative care)<br>/ Soins infirmiers<br>cliniques tertiaires<br>(soins de<br>réadaptation) |

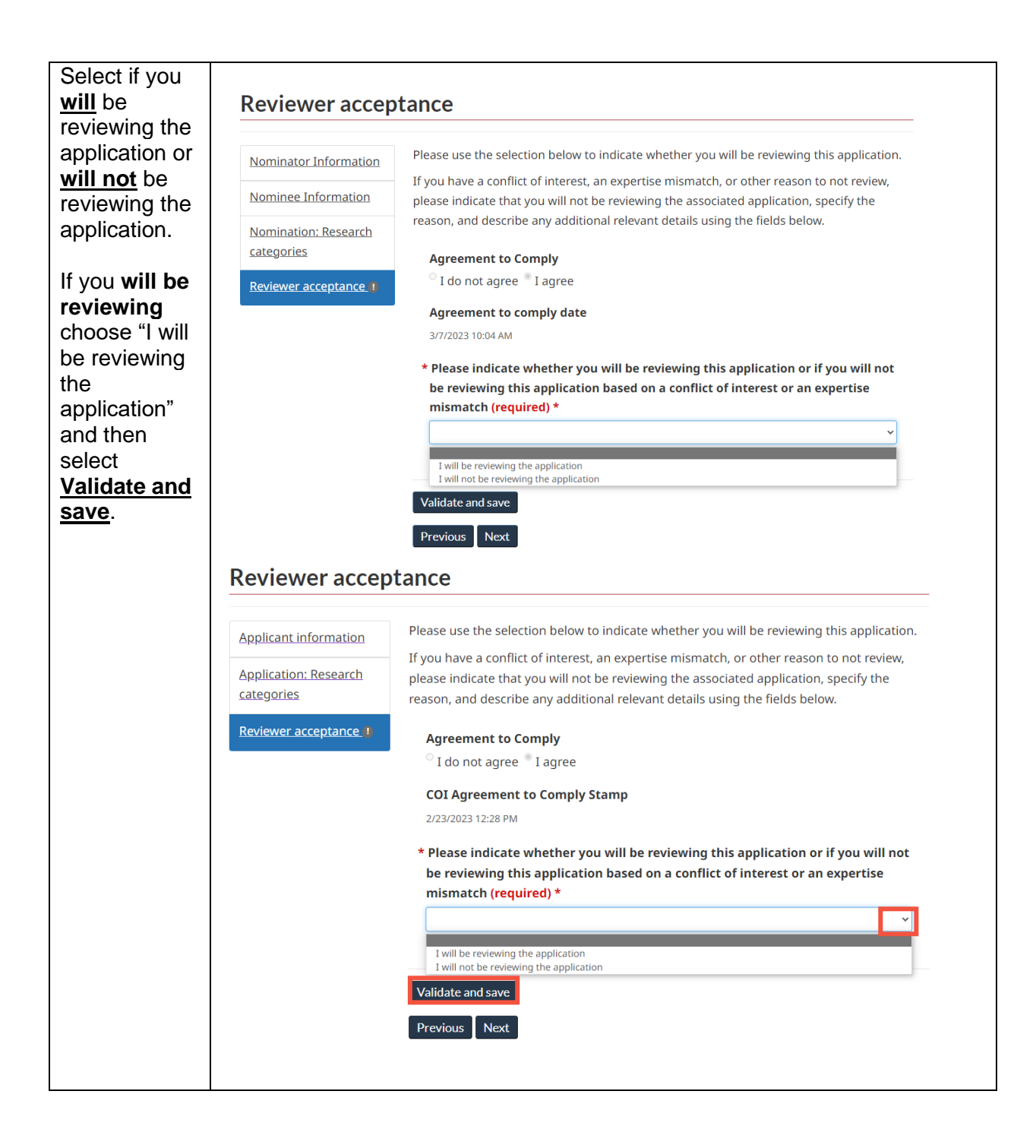

| If you <b>will not</b><br>be reviewing                                                                       | Reviewer accep                      | otance                                                                                                    |
|----------------------------------------------------------------------------------------------------|-------------------------------------|----------------------------------------------------------------------------------------------------|
| please<br>choose "I will                                                                                     | Applicant information               | Please use the selection below to indicate whether you will be reviewing this application.                                                                                                    |
| not be<br>reviewing the<br>application"                                                                      | Application: Research<br>categories | If you have a conflict of interest, an expertise mismatch, or other reason to not review,<br>please indicate that you will not be reviewing the associated application, specify the<br>reason, and describe any additional relevant details using the fields below. |
| and indicate                                                                                                 | Reviewer acceptance 🗸               | Agreement to Comply                                                                                                    |
| the <b>Reviewer</b>                                                                                          | Research Abstract                   | <sup>O</sup> I do not agree <sup>®</sup> I agree                                                                                                    |
| Rejection<br>Response<br>Reason from                                                                         | Submitted documents for review      | COI Agreement to Comply Stamp<br>2/23/2023 12:28 PM                                                                                                    |
| the drop                                                                                                    | Documents upload                    | * Please indicate whether you will be reviewing this application or if you will not<br>be reviewing this application based on a conflict of interest or an expertise                                                                                                |
| down menu,<br>or select                                                                                      | Validation and                      | mismatch (required) *                                                                                                    |
| other and                                                                                                    | submission                          | I will not be reviewing the application                                                                                                    |
| provide<br>information in                                                                                    |                                     |                                                                                                    |
| the text box<br>below.                                                                                       |                                     | Conflict of interest<br>Expertise mismatch<br>Other                                                                                                    |
| Select<br><u>Validate and</u><br><u>save.</u>                                                                |                                     |                                                                                                    |
| Please<br>complete this<br>process for                                                                       |                                     |                                                                                                    |
| each<br>application<br>assigned for<br>your review<br>under <u>Menu</u><br>and <u>My</u><br><u>reviews</u> . |                                     | Validate and save Previous Next                                                                                                    |

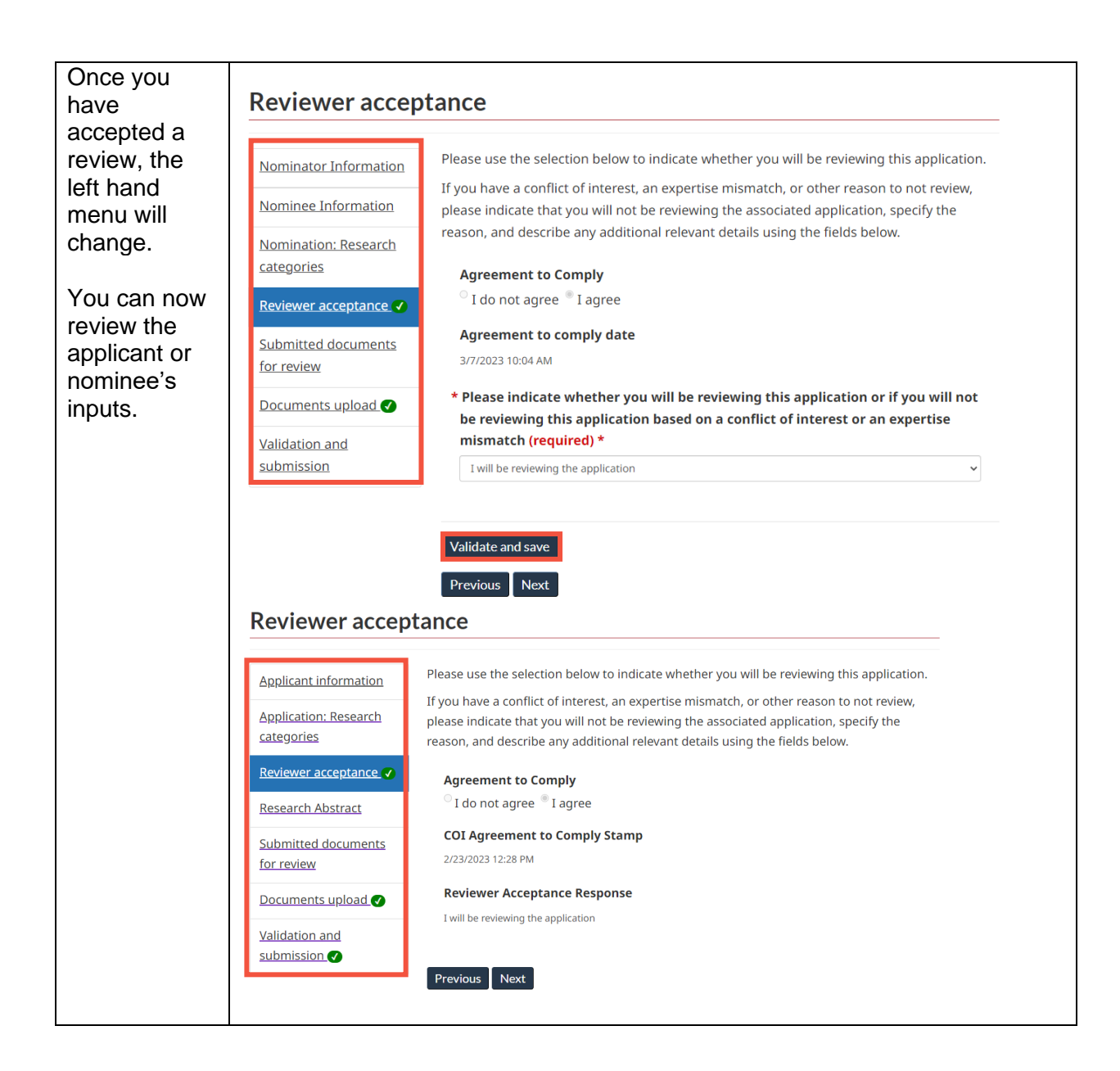

## 6. Documents and Evaluation Summary

| Accessing and uploading documents                                                                                                    |                                                                                                    |                                                                                                    |                                                                                                    |                                                                                                    |                                                                                                    |  |
|----------------------------------------------------------------------------------------------------|----------------------------------------------------------------------------------------------------|----------------------------------------------------------------------------------------------------|----------------------------------------------------------------------------------------------------|----------------------------------------------------------------------------------------------------|----------------------------------------------------------------------------------------------------|--|
| For Dorothy Killam<br>Fellowships and<br>Killam NRC Paul                                                                                                    | Research Abstr                                                                                                    | act                                                                                                    |                                                                                                    |                                                                                                    |                                                                                                    |  |
| Corkum<br>Fellowships, a<br><u>Research</u><br><u>Abstract</u> is<br>available to review.<br>All other<br>documents are<br>available in<br><u>Submitted</u><br><u>documents for</u><br><u>review.</u><br>Please download<br>and/or consult<br>these documents in<br>order to complete<br>your evaluation. | Applicant information         Application: Research categories         Reviewer acceptance          Netwiewer acceptance          Submitted documents for review         Documents upload          Validation and submission          Namission                                                                                                    |                                                                                                    |                                                                                                    |                                                                                                    | by the applicant.<br>and to whom the research is<br>ease the scientific and<br>hation before determining<br>uage summary (250 words<br>te terms, describe the nature of<br>mmes, and the manner in which<br>of Canadians.<br>It to the public in the event that<br>de the summary in both official |  |
| Note: Saved<br>copies of<br>documents must be<br>deleted within 40<br>days of completing<br>your review.                                                                                                    |                                                                                                    |                                                                                                    |                                                                                                    |                                                                                                    |                                                                                                    |  |
| Submitted<br>documents are<br>available for<br>review.<br>Please download                                                                                                    | Submitted documen                                                                                                    | ts for review<br>page displays all relevant documen<br>nload and/or consult these documen<br>copies of documents downloaded for<br>beting your review.<br>Lame. ↑ | ts associated with the ap<br>nts in order to complete<br>or review should be dele<br><b>Type</b><br>Candidate's | plication. Please<br>your evaluation.<br>ted within 40 days of<br><u>Created On</u><br>2/21/2023 2:36 PM |                                                                                                    |  |
| and/or consult<br>these documents in<br>order to complete<br>your evaluation.                                                                                                    | Research Abstract     Image: Constraint of the second second | V new Killam One.pdf<br>ofSupport 1 one Killam One.docx                                                                                                    | Statement/Déclaration<br>du candidat<br>Curriculum Vitae<br>Letter of<br>Support/Lettre de<br>soutien           | 2/21/2023 2:36 PM<br>2/21/2023 3:28 PM                                                                   |                                                                                                    |  |
| Note: Saved<br>copies of<br>documents should<br>be deleted within<br>40 days of<br>completing your<br>review.                                                                                                    | submission 2                                                                                                    | ofSupport<br>_copy_Killam_Three.docx<br>tesearchProposal_Killam_One.docx<br>viousNext                                                                             | Letter of<br>Support/Lettre de<br>soutien<br>Research<br>Proposal/Proposition<br>de recherche                   | 2/21/2023 3:28 PM                                                                                        |                                                                                                    |  |

| The rubric you will                   |                                                                                                    |                                                                                                    |                          |                            |              |  |
|---------------------------------------|----------------------------------------------------------------------------------------------------|----------------------------------------------------------------------------------------------------|--------------------------|----------------------------|--------------|--|
| use to complete                       | Submitted docun                                                                                                    | nents for review                                                                                               |                          |                            |              |  |
| your review is a                      |                                                                                                    |                                                                                                    |                          |                            | -            |  |
| fillable PDF                          | Applicant information This page displays all relevant documents associated with the application. Please documents in order to complete your evaluation. |                                                                                                    |                          |                            |              |  |
| document you can                      | Application: Research                                                                                                    | <u>Application: Research</u> Any copies of documents downloaded for review should be deleted within 40 days of |                          |                            |              |  |
| download from                         | categories                                                                                                    | completing your review. Use the fillable PDF file below for your review.                                       |                          |                            |              |  |
| eitner the                            | Reviewer acceptance                                                                                                    |                                                                                                    |                          |                            |              |  |
| <u>Submitted</u>                      | Research Abstract                                                                                                    | Name <b>↑</b>                                                                                                  | Type                     | Created On                 |              |  |
| documents for                         | Submitted documents                                                                                                    | 1 Alisa Nguyen.docx                                                                                            | Curriculum Vitae         | 2/23/2023 9:21 AM          |              |  |
| <u>review</u> tab of the<br>Documents |                                                                                                    | Work Alisa Nguyen.docx                                                                                         | Proposal/Propositio      | n                          |              |  |
| unload tab. The                       | Documents upload                                                                                                    | French                                                                                                    | Community research       | h 2/23/2023 10:50 AM       |              |  |
| Dorothy Killam                        | Validation and<br>submission                                                                                                    | Questions Alisa Nguyen.docx                                                                                    | supplement (option       | al)                        |              |  |
| Fellowshin and the                    |                                                                                                    |                                                                                                    | recherche                |                            |              |  |
| Killam Prize use                      |                                                                                                    |                                                                                                    | (facultatif)             |                            |              |  |
| senarate rubrics                      |                                                                                                    | Letter of<br>support Alisa Nauwon docy                                                                         | Letter of                | 2/23/2023 9:21 AM          |              |  |
|                                       | Documents uplo                                                                                                    | ad                                                                                                    | Support/Lettre de        |                            |              |  |
| You will use the                      | Documents apro                                                                                                    | 44                                                                                                    |                          |                            |              |  |
| Documents                             | Applicant information                                                                                                    | Please upload your completed pe                                                                                | er review including scor | ing below (accepted format |              |  |
| upload tab when                       | Application: Research                                                                                                    |                                                                                                    |                          |                            |              |  |
| vour review is                        | categories                                                                                                    | Dorotny Killam Fellowsnip peer re                                                                              | view scoring rubric      |                            |              |  |
| complete and you                      | Reviewer acceptance 🗸                                                                                                    |                                                                                                    |                          | Add document               |              |  |
| are ready to upload                   | Research Abstract                                                                                                    | <u>Name</u> ↑                                                                                                  | <u>Type</u>              | Created On Action          | s            |  |
| it for submission.                    | Submitted documents                                                                                                    |                                                                                                    |                          |                            |              |  |
|                                       | for review There are no records to display.                                                                                                    |                                                                                                    |                          |                            |              |  |
|                                       | Documents upload 1                                                                                                    |                                                                                                    |                          |                            |              |  |
|                                       | Validation and                                                                                                    |                                                                                                    |                          |                            |              |  |
|                                       | submission                                                                                                    | Validate and save                                                                                              |                          |                            |              |  |
|                                       |                                                                                                    | Previous Next                                                                                                  |                          |                            |              |  |
| When you have                         |                                                                                                    |                                                                                                    |                          |                            |              |  |
| completed your                        | Documents up                                                                                                    | oad                                                                                                    |                          |                            |              |  |
| review, please                        |                                                                                                    | _                                                                                                    |                          |                            |              |  |
| select <u>Add</u>                     | Nominator Information                                                                                                    | ominator Information<br>Please upload your completed peer review including scoring below (accepted format      |                          |                            |              |  |
| upload your                           | Nominee Information         Killam Prize peer review scoring rubric                                                                                     |                                                                                                    |                          |                            |              |  |
| completed peer                        | Nomination: Research                                                                                                    |                                                                                                    |                          | _                          |              |  |
| review evaluation                     | categories                                                                                                    |                                                                                                    |                          | Ľ                          | Add document |  |
|                                       | Reviewer acceptance 🗸                                                                                                    | <u>Name</u> ↑                                                                                                  | <u>Type</u>              | Created On                 | Actions      |  |
|                                       | Submitted documents                                                                                                    |                                                                                                    |                          |                            |              |  |
|                                       | for review                                                                                                    | There are no records t                                                                                         | o display.               |                            |              |  |
|                                       | Documents upload 🗸                                                                                                    |                                                                                                    |                          |                            |              |  |
|                                       | Validation and                                                                                                    | •                                                                                                    |                          |                            |              |  |
|                                       | submission                                                                                                    | Validate and save                                                                                              |                          |                            |              |  |
|                                       |                                                                                                    | Previous Next                                                                                                  |                          |                            |              |  |
|                                       |                                                                                                    |                                                                                                    |                          |                            |              |  |
|                                       |                                                                                                    |                                                                                                    |                          |                            |              |  |
|                                       | 1                                                                                                    |                                                                                                    |                          |                            |              |  |

| Select Choose File     | Create                                                                  |                                             |                                 | ×                   |                           |  |  |
|------------------------|-------------------------------------------------------------------------|---------------------------------------------|---------------------------------|---------------------|---------------------------|--|--|
| to upload your         | Туре                                                                    |                                             |                                 |                     |                           |  |  |
| completed              | Peer review scoring rubric/Grille de notation de l'examen par les pairs |                                             |                                 |                     |                           |  |  |
| evaluation in PDF      | Description                                                             |                                             |                                 |                     |                           |  |  |
| form.                  |                                                                         |                                             |                                 |                     |                           |  |  |
| Submit.                | Attach a file *                                                         |                                             |                                 |                     |                           |  |  |
|                        | Choose File No fi                                                       | le chosen                                   |                                 |                     |                           |  |  |
|                        |                                                                         |                                             |                                 |                     |                           |  |  |
|                        | Submit                                                                  |                                             |                                 |                     |                           |  |  |
|                        |                                                                         |                                             |                                 |                     |                           |  |  |
| The document(s)        | -                                                                       |                                             |                                 |                     |                           |  |  |
| you upload will        | Documents uplo                                                          | bad                                         |                                 |                     |                           |  |  |
| appear in<br>Documents |                                                                         | Please unload your completed of             | eer review including s          | coring below (accen | ted format                |  |  |
| unload followed        | Nominator Information                                                   | .PDF). Use the fillable PDF file be         | low for your review.            | coning below (accep |                           |  |  |
| by your name in        | Nominee Information Killam Prize peer review scoring rubric             |                                             |                                 |                     |                           |  |  |
| the title.             | Nomination: Research                                                    |                                             |                                 | A                   | dd document               |  |  |
|                        | categories                                                              | Name 🛧                                      | Type                            | Created On          | Actions                   |  |  |
| You can click          | Reviewer acceptance 🗸                                                   | Peer Review - Report and                    | Peer review                     | 4/3/2023 11:06      | Remove                    |  |  |
| Remove on the          | Submitted documents                                                     | Scoring Rubric -                            | scoring<br>rubric/Grille de     | AM                  |                           |  |  |
| documente              | TOLLEVIEW                                                               | <u>Ki znise ngajen minapar</u>              | notation de                     |                     |                           |  |  |
| uploaded by you in     | Documents upload 🗸                                                      |                                             | l'examen par les<br>pairs       |                     |                           |  |  |
| error.                 | Validation and                                                          |                                             |                                 |                     |                           |  |  |
|                        | SUDITISSION                                                             |                                             |                                 |                     |                           |  |  |
| When finished          |                                                                         | Validate and save                           |                                 |                     |                           |  |  |
| uploading your         |                                                                         | Previous Next                               |                                 |                     |                           |  |  |
| review <u>Validate</u> |                                                                         |                                             |                                 |                     |                           |  |  |
| and save.              |                                                                         |                                             |                                 |                     |                           |  |  |
| Confirmation that      |                                                                         |                                             |                                 |                     |                           |  |  |
| vour document was      | Documents uplo                                                          | bad                                         |                                 |                     |                           |  |  |
| successfully           |                                                                         |                                             |                                 |                     |                           |  |  |
| uploaded will          | Nominator Information                                                   | Please upload your completed p              | eer review including            | scoring below (acce | pted <mark>f</mark> ormat |  |  |
| appear at the top of   | f .PDF). Use the fillable PDF file below for your review.               |                                             |                                 |                     |                           |  |  |
| the page.              | Nomination: Research                                                    | Namination: Descerta                        |                                 |                     |                           |  |  |
|                        | categories                                                              | Submission completed succes                 | sfully.                         |                     | <u>×</u> x                |  |  |
|                        | Reviewer acceptance 🗸                                                   |                                             |                                 |                     | Add document              |  |  |
|                        | Submitted documents                                                     | Name_                                       | <u>Type</u>                     | <u>Created On</u>   | Actions                   |  |  |
|                        | for review                                                              | Peer Review - Report and                    | Peer review                     | 4/3/2023 11:06      | Remove                    |  |  |
|                        | Documents upload 🗸                                                      | Scoring Rubric -<br>KP_Alisa_Nguyen MTA.pdf | scoring<br>rubric/Grille de     | AM                  |                           |  |  |
|                        | Validation and                                                          |                                             | notation de<br>l'examen par les |                     |                           |  |  |
|                        | submission                                                              |                                             | pairs                           |                     |                           |  |  |
|                        |                                                                         |                                             |                                 |                     |                           |  |  |
|                        |                                                                         |                                             |                                 |                     |                           |  |  |
|                        |                                                                         | Validate and save                           |                                 |                     |                           |  |  |
|                        |                                                                         | Previous Next                               |                                 |                     |                           |  |  |

| When all of the      | Validation and submission |                                                                                |  |  |  |
|----------------------|---------------------------|--------------------------------------------------------------------------------|--|--|--|
| green checkmarks     |                           |                                                                                |  |  |  |
| display, and your    | Applicant information     | Submitted On                                                                   |  |  |  |
| evaluation           |                           | The date and time will populate automatically when you agree to the statements |  |  |  |
| document has         | Application: Research     | and click 'Submit form'                                                        |  |  |  |
| been uploaded,       |                           |                                                                                |  |  |  |
| navigate to          | Reviewer acceptance 🗸     | Submit form                                                                    |  |  |  |
| Validation and       | Research Abstract         | Previous Next                                                                  |  |  |  |
| submission and       | Submitted documents       |                                                                                |  |  |  |
| select <u>Submit</u> | for review                |                                                                                |  |  |  |
| form to finalize     | Documents unload          |                                                                                |  |  |  |
| your review.         | <u>Documents apload</u>   |                                                                                |  |  |  |
| <b>-</b>             | Validation and            |                                                                                |  |  |  |
| I hank you for       | submission                |                                                                                |  |  |  |
| participating as a   |                           |                                                                                |  |  |  |
| peer reviewer for    |                           |                                                                                |  |  |  |
| the National Killam  |                           |                                                                                |  |  |  |
| Program.             |                           |                                                                                |  |  |  |
|                      |                           |                                                                                |  |  |  |

If you have any questions not covered in this guide, contact the <u>National Killam Program Office</u> for assistance.